## Teilnehmer BBB Videokonferenz

| anten Allen Weiterleiten 🛱 Weiter | chung<br><sup>™</sup> Verschieben in: 7 G. An Vorgeset:<br>□ Team-E-Mail ✓ Erledigt<br><sup>©</sup> Q. Antworten und., 7 Neu ersteller | ste(n) - | Verschieben Regeln OneNote | Ungelesen/ IP Zur Nav<br>Gelesen |  |
|-----------------------------------|----------------------------------------------------------------------------------------------------|----------|----------------------------|----------------------------------|--|
| Antworten                         | QuickSteps                                                                                                    | 3        | Verschleben                | Kategor                          |  |
|                                   |                                                                                                    |          |                            |                                  |  |

1. Einladungslink/QR Code anklicken, es erfolgt Weiterleitung auf das System (Server) von Schullogin, es ist am Besten ihr speichert euch den Link/QR-Code extern

| SCHOL NO        |                                          |                           |                              |                                           |              | Einloggen |
|-----------------|------------------------------------------|---------------------------|------------------------------|-------------------------------------------|--------------|-----------|
|                 | Sitte Raumcodes verv                     | ienden, Präsintationen na | ch dem Start des Raums hochk | iden, Aktuelle Infos: https://twitter.com | n/schullogin |           |
| Sie wurde<br>CC | n zur Teilnahme eingeladen<br>(notustor) | tt                        | Maxt                         | Austermann 5                              | Teilne       | hmen      |
| Aufzeicl        | nnungen des Raums                        |                           |                              |                                           | Syche        | ٩         |
| NAME            | VORSCHAU                                 | DALIEN                    | TELNEHMER                    | SIGHTBARNET                               | FORMATE      |           |
|                 |                                          |                           |                              |                                           |              |           |

2. Jetzt bitte euren Namen eingeben (Vornamen Nachname, Klasse) und auf Teilnehmen drücken

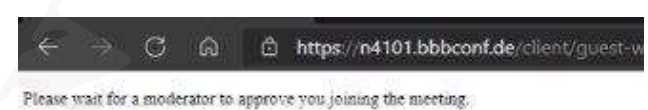

3. Nun seid ihr im Vorraum und wartet, dass der Moderator euch hineinlässt (Sicherheitseinstellung Onlinekonferenz nicht von außen gestört werden kann)

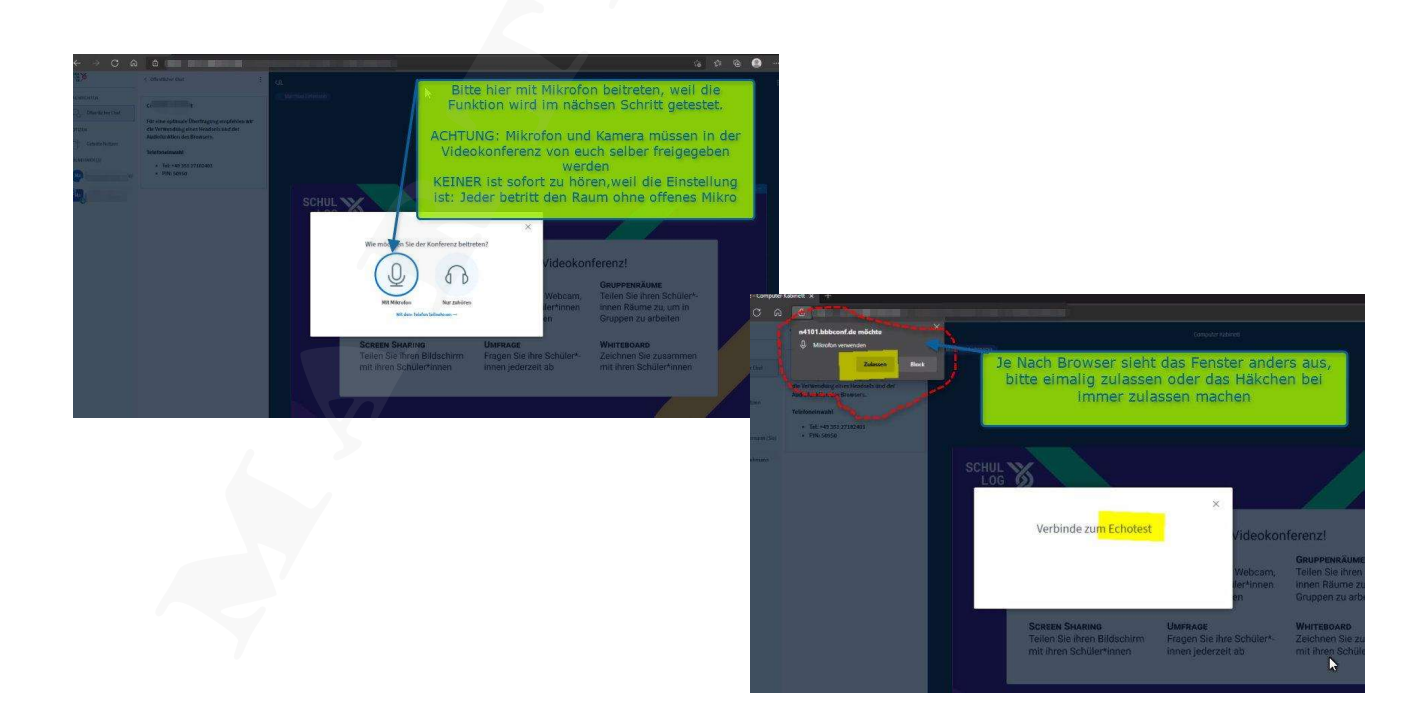

4. Mikrofon erlauben auf die Internetseite zu zugreifen

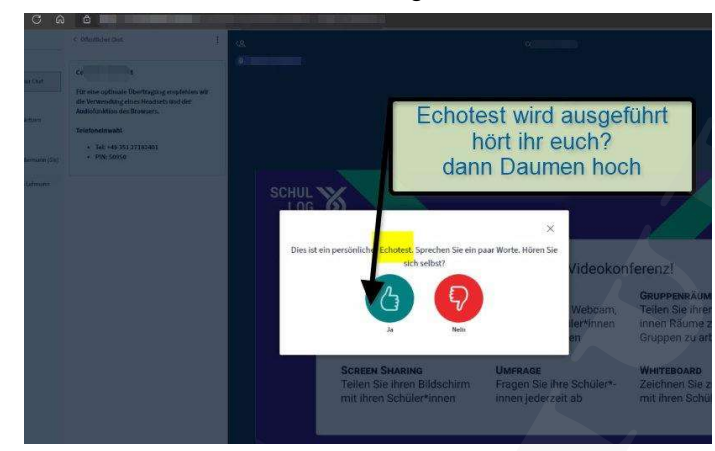

5. Mikrofon funktioniert

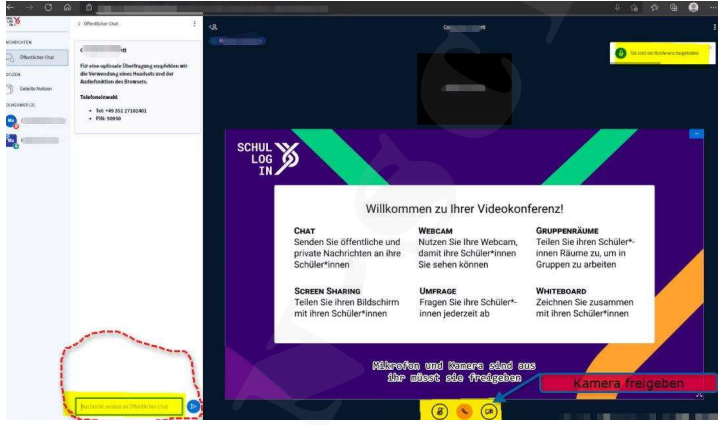

6. Willkommen chatten könnt ihr schon, nun noch Kamera freigeben

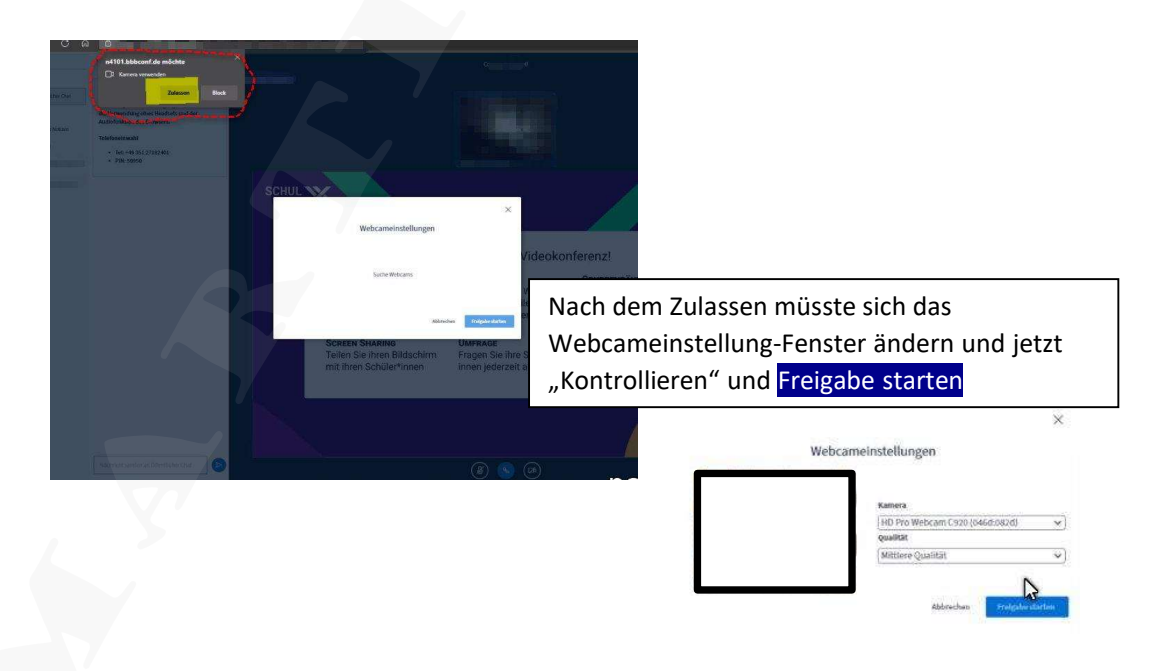

7. Willkommen zur Videokonferenz

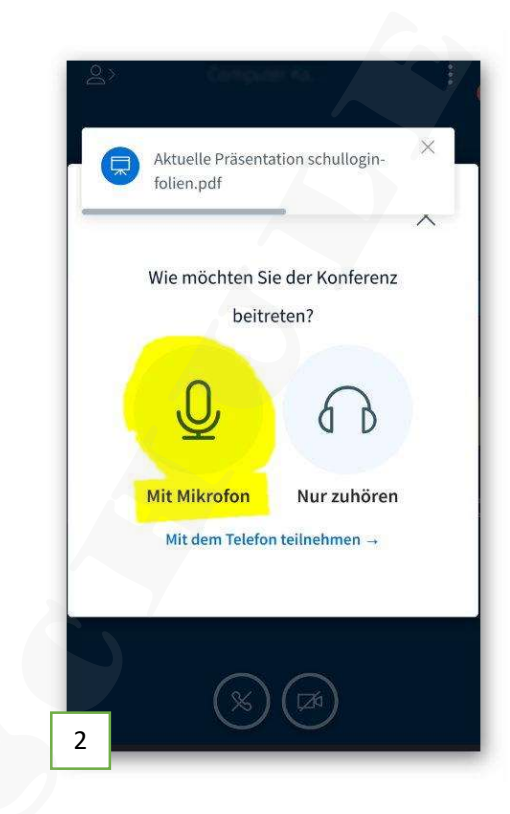

8. per Smartphone geht es auch

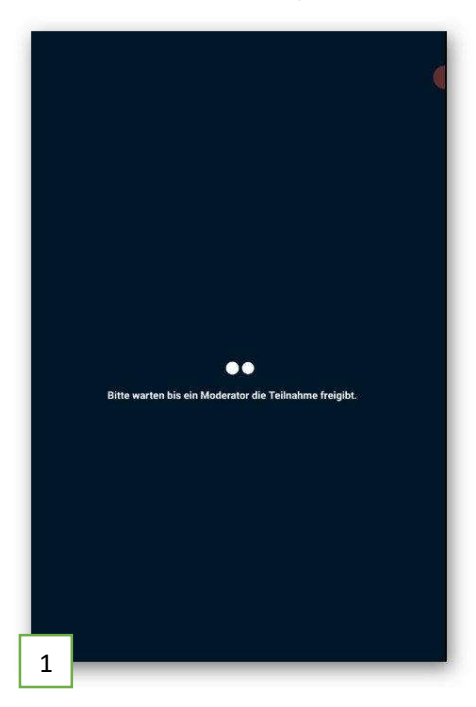

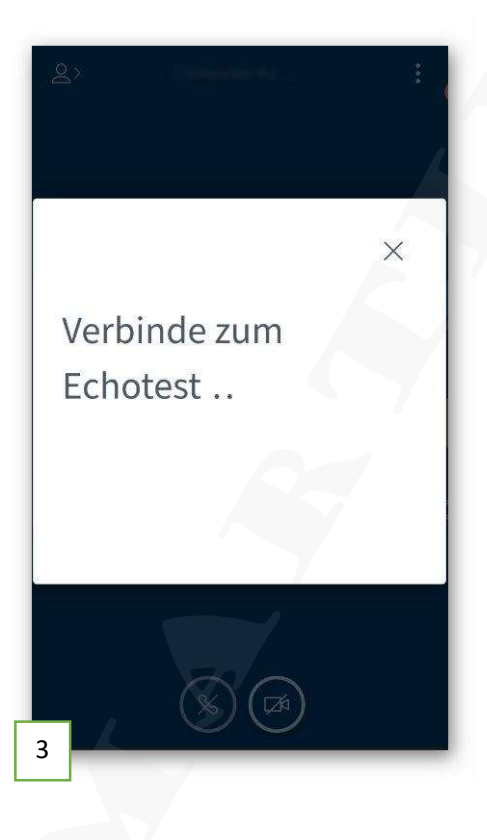

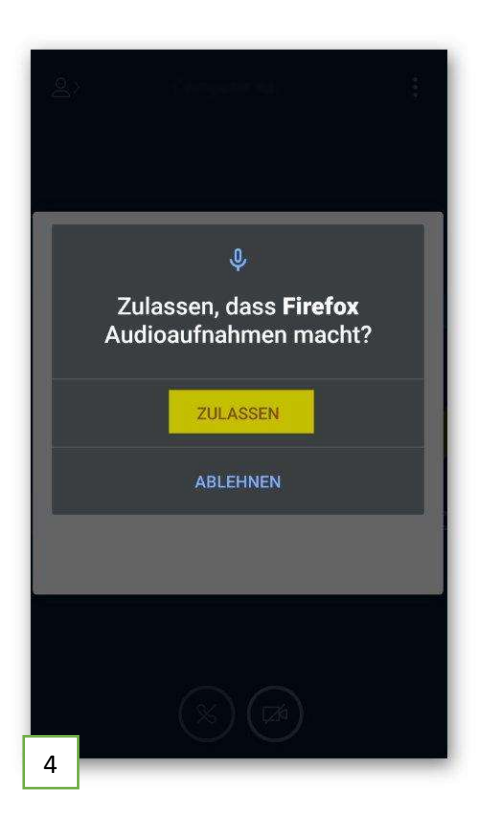

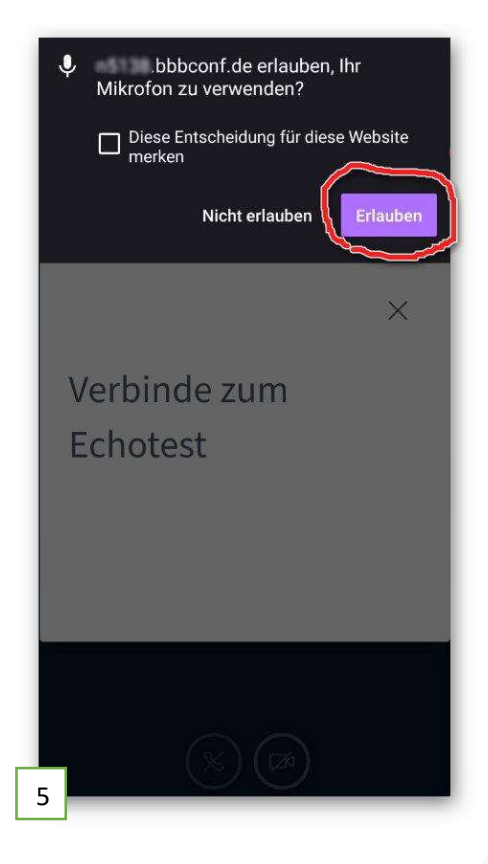

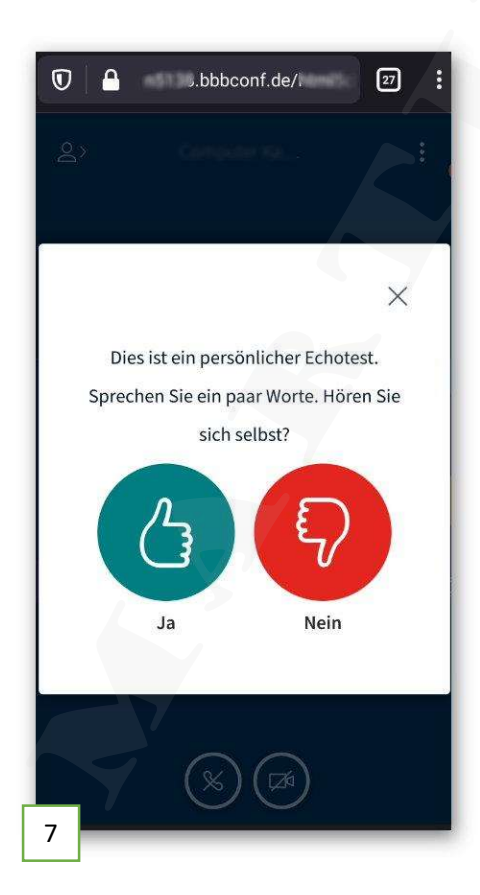

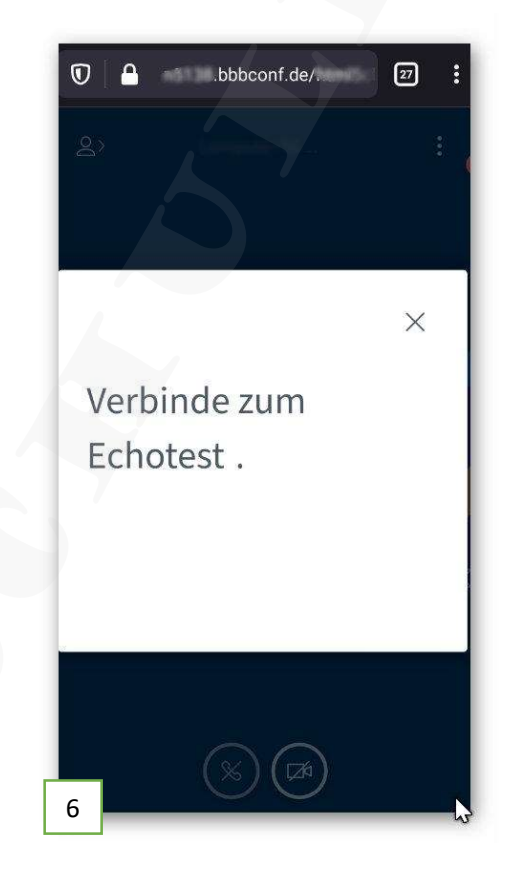

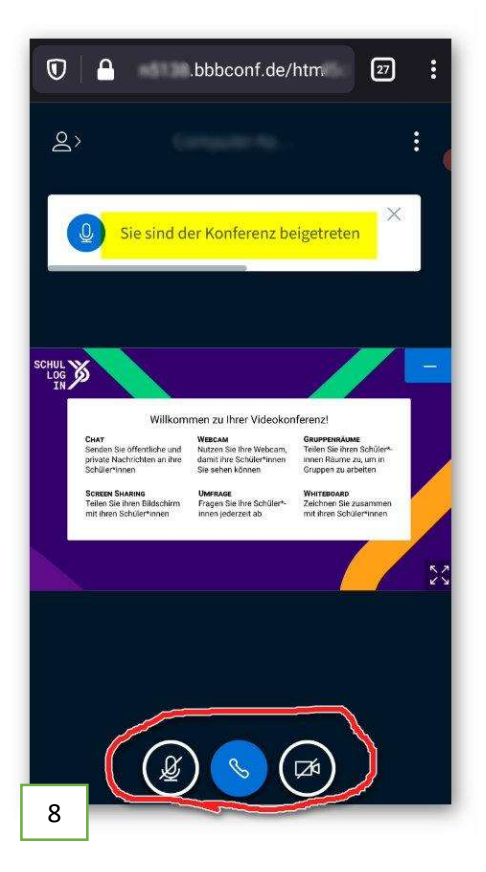

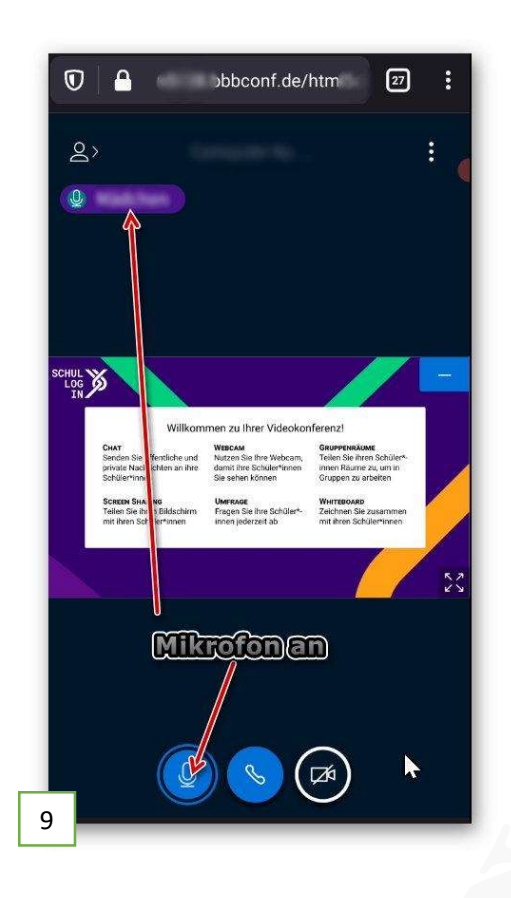

| bbconf.de erlauben, Ihre Kamera<br>zu verwenden? |
|--------------------------------------------------|
| Diese Entscheidung für diese Website merken      |
| Nicht erlauben                                   |
| Webcameinstellungen                              |
| Suche Webcams                                    |
| Abbrechen Freigabe starten                       |
| 10                                               |

| <ul> <li>bbbconf.de erlauben, Ihre Kamera zu verwenden?</li> <li>Diese Entscheidung für diese Website merken</li> <li>Nicht erlauben</li> </ul> |
|----------------------------------------------------------------------------------------------------|
| \$                                                                                                    |
| Kamera                                                                                                    |
| (Facing front:1 × )<br>Qualität                                                                                                    |
| Mittlere Qualität                                                                                                    |
| Abbrechen Freigabe starten                                                                                                    |
| 11                                                                                                    |

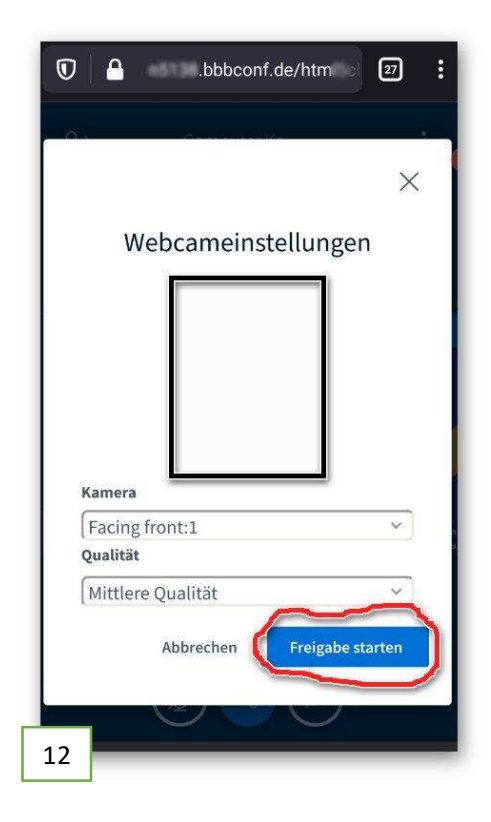

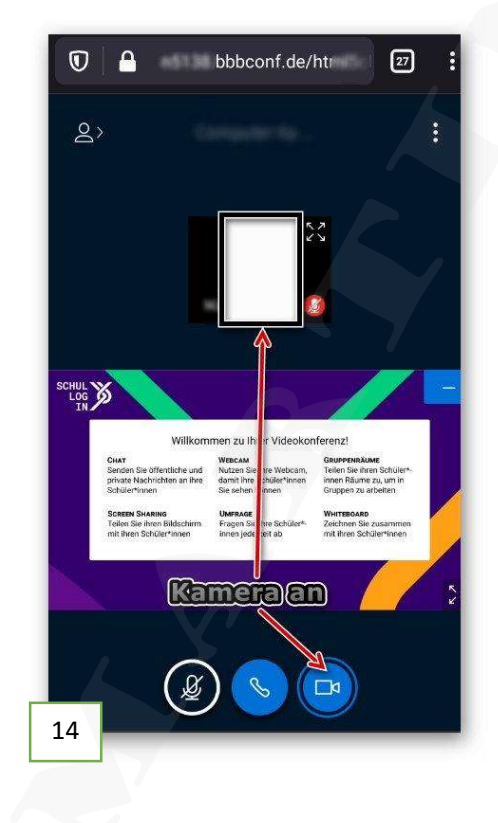

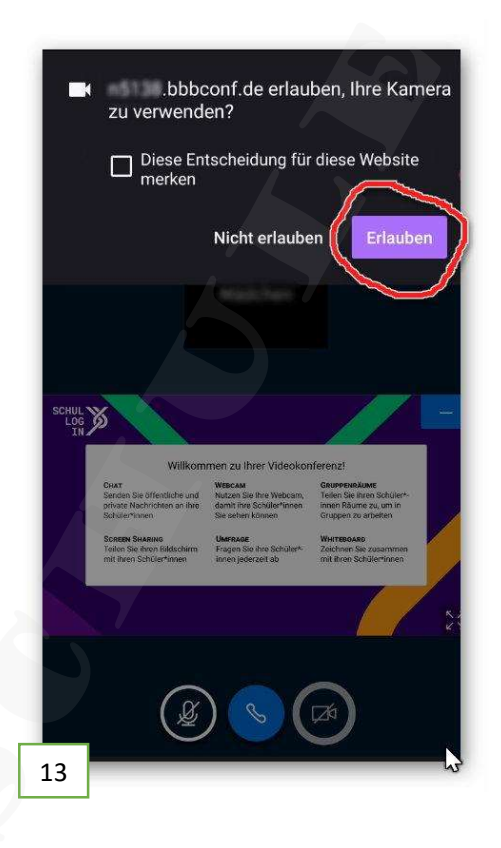

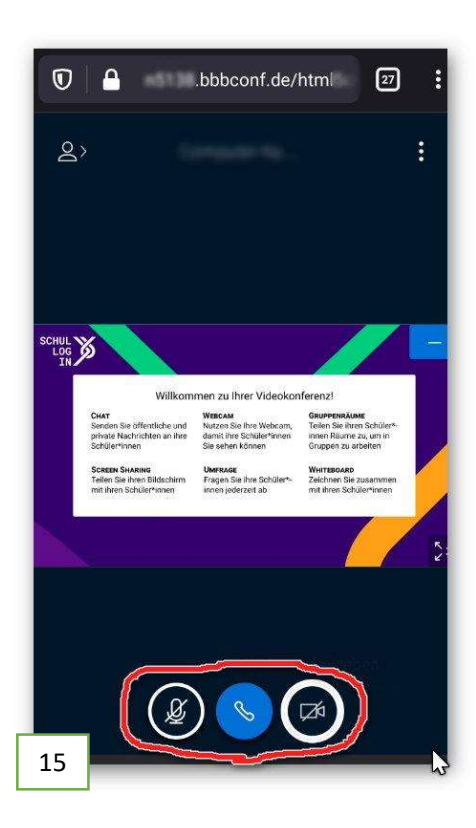